## BEVILL STATE COMMUNITY COLLEGE ALL CAMPUSES Windows Vista

Configuring Student Laptop for 802.1x Wireless Connectivity

Affected Systems: Microsoft Windows Vista

Requires Updates: Windows Vista Windows Vista Hot Fix #KB88543 – Download from

\*Enable the computer wireless networking service. (This may be a switch, or software that turns on the wireless card.)

- a. Click Start
- b. Select Control Panel
- c. Choose Network and Internet

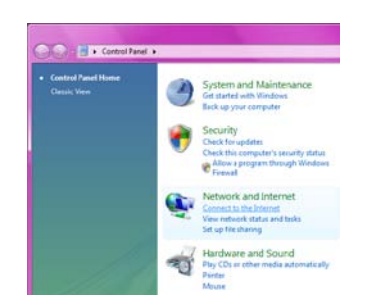

- d. Three options available
- e. Choose Wireless (This will bring up the wireless option)

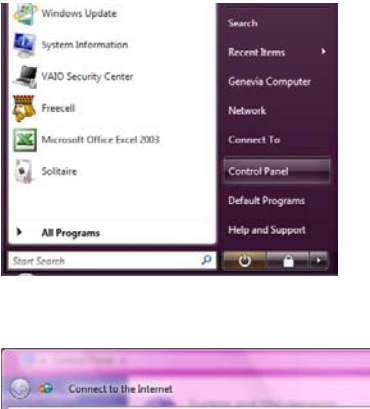

How do you want to connect?

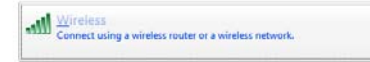

Broadband (PPPoE)
Connect using DSL or cable that requires a user name and password

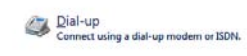

Connect to the Internet Dialog Box appears Click on Connect

| 😋 🔹 Connect to the Internet     | The computer's secondly, these | 1. | Personalis       | ation     |
|---------------------------------|--------------------------------|----|------------------|-----------|
| Select a network to connec      | t to                           |    |                  |           |
| ſ                               |                                |    |                  | <b>49</b> |
| Unnamed Network                 | Security-enabled network       |    |                  | ш.        |
| I                               |                                |    |                  |           |
|                                 |                                |    |                  |           |
|                                 |                                |    |                  |           |
| Set up a connection or network  |                                |    |                  |           |
| Open Network and Sharing Center |                                |    |                  |           |
|                                 |                                |    | C <u>o</u> nnect | Cancel    |

|                                     |               | C + 4                                                                                                    |
|-------------------------------------|---------------|----------------------------------------------------------------------------------------------------|
| Select the Manage Wireless Networks | $\Rightarrow$ | Manage wireless networks that use (Wireless Network Connection)                                                                                     |
| Click the Add button                |               | Windows tries to connect to these networks in the order listed below. To change the order, drag $\epsilon$ can also add or remove network profiles. |
|                                     | $\Rightarrow$ | 👍 Add 🛞 Adapter properties  & Profile types 💺 Network and Sharing Center                                                                            |
|                                     |               |                                                                                                    |

G 🔐 Manually connect to a wireless network

Network name:

Security type:

Encryption type:

⇒

⇒

Security Key/Passphrase:

Start this connection automatically

Connect even if the network is not broadcasting

Enter information for the wireless network you want to add bevill\_access

802.1x

WEP

Warning: If you select this option, your computer's privacy might be at risk.

Choose Manually Create a network Profile

Network Name: bevill access  $\Rightarrow$ Security type: 802.1x (Upon choosing 802.1x it should default the WEP automatically) Encryption type: WEP Make sure that you **CHECK** connect even if etc...

Click Next

Next screen states the successfully added Bevill-access

Choose Change connection ...

The bevill-access Wireless Network Properties Dialog box will appear.

Click the Security tab

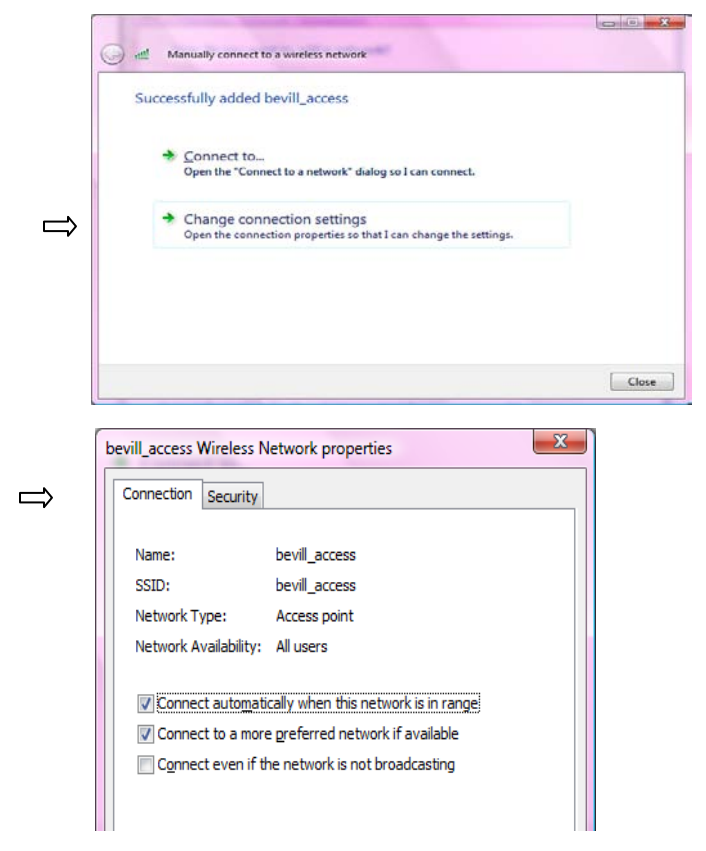

- - X

Display characters

Next Cancel

| From the Security tab,<br>Choose a network authentication method: Cho<br>PEAP from the drop down menu<br>Click the settings tab                                                                                                    | oose<br>➡                                | will access Wireless Network properties     Connection     Security     Signify type:     B02.1X     Egryption type:     WEP     Choose a network authentication method:     Protected EAP (PEAP)     Cache user information for subsequent connections     It is network                                                                                                    |
|----------------------------------------------------------------------------------------------------|------------------------------------------|----------------------------------------------------------------------------------------------------|
| From the Drotected EAD Droperties                                                                                                    |                                          |                                                                                                    |
| From the Protected EAP Properties                                                                                                    |                                          | Protected EAP Properties                                                                                                    |
| <b>UNCHECK</b> the Validate server certificate                                                                                                    | C                                        | When connecting:                                                                                                    |
| Click the <b>CONFIGURE</b> tab located under the Sel<br>Authentication Method                                                                                                    | lect                                     | Carnet to these servers:<br>Carnet four Certification Authorities:<br>Carte Cyterion Configures:<br>Carte Cyterion Certification Authority:<br>Carte Cyterion Certification Authority:<br>Symmetre: Root Cartification Authority:<br>Symmetre: Root Cartification Authority:<br>Carte Cyterion Certification Authority:<br>Contexpresent Configures:<br>Carte Cyterion Certification Authority:<br>Carte Cyterion Certification Authority:<br>Configures:<br>Carte Cyterion Certification Authority:<br>Carte Cyterion Certification Authority:<br>Carte Cyterion Certification Authority:<br>Configures:<br>Carte Cyterion Certification Authority:<br>Carte Cyterion Certification Authority:<br>Carte Cyterion Certification Certification Certifica |
| <b>UNCHECK</b> automatically use my Windows logo                                                                                                    | n 🗔                                      |                                                                                                    |
| Name and password (and domain if any)                                                                                                    | EA                                       | P MSCHAPv2 Properties                                                                                                    |
|                                                                                                    |                                          | When connecting:<br><u>Automatically use my Windows logon name and</u><br>password (and domain if any).                                                                                                    |
| Click OK                                                                                                    |                                          | A                                                                                                    |
|                                                                                                    |                                          |                                                                                                    |
|                                                                                                    |                                          | OK Cancel                                                                                                    |
| The system should try and connect to the<br>wireless internet. You should get a dialog<br>box that states that the system is trying to<br>"Connect to the Internet". Additional log<br>on information is required to<br>connect to this network! | Conne<br>Additiona<br>You may<br>network | al log on information is required to connect to this network.<br>y need to select a certificate or enter a user name and password to connect to this                                                                                                    |
| Choose Enter/select additional log on □→                                                                                                    | • <u>E</u> r                             | nter/select additional log on information                                                                                                    |
| Information                                                                                                    | → <u>C</u>                               | onnect to a different network                                                                                                    |

Cancel

The Enter Credentials Screen Will appear and you are to type User Name: **BLACKBOARD ID** Password: **STUDENT NUMBER** Logon Domain: BSCC

Click OK

|   | Enter Credentials                               |
|---|-------------------------------------------------|
|   |                                                 |
| ⇒ | User name:                                      |
| ⇒ | Password:                                       |
| ⇒ | Logon domain:                                   |
|   | Save this user name and password for future use |
| ⇒ | OK Cancel                                       |

You should see the Connect to a network dialog box appear.

Choose bevill\_access and Click Connect

Once the wireless has validated your credentials it should state **"CONNECTED"** 

| <b>(</b> | Connect to a network                                            | -                        |                |
|----------|-----------------------------------------------------------------|--------------------------|----------------|
| [        | Disconnect or connect to                                        | another network          |                |
|          | Show All                                                        | •                        | 4,             |
|          | bevill_access                                                   | Connected                | liter          |
|          | Unnamed Network                                                 | Security-enabled network | llter          |
|          |                                                                 |                          |                |
|          | Set up a connection or network<br>Open Network and Sharing Cent | er                       |                |
|          |                                                                 |                          | Connect Cancel |